## ขั้นตอนการดาวน์โหลด Net Framework 3.5

ก่อนที่จะติดตั้งโปรแกรม Bartender หรือ Driver Printer ให้ผู้ใช้งานทำการดาวน์โหลด Net Framework 3.5 ก่อน โดยมีขั้นตอนดังต่อไปนี้

| 2. เขาเปท Turn             | Windows features on or off                          |                                          |           |
|----------------------------|-----------------------------------------------------|------------------------------------------|-----------|
| Programs and Features      |                                                     | -                                        |           |
| → × ↑ 🗖 « Prog.            | > Programs and Feat > Ö Search Pr                   | ograms and Features                      | Q         |
| Control Panel Home         | Uninstall or change a program                       | than dial Unicetall Changes of Density   |           |
| Turn Windows features on o | or uninstall a program, select it from the list and | then click Uninstall, Change, or Repair. |           |
| off                        | Organize 👻                                          |                                          | == • ?    |
|                            | Name                                                | Publisher                                | Installed |
|                            | Account for SMEsGold V. 9                           |                                          | 06/03/202 |
|                            | Account for SMEsGold V.15                           |                                          | 25/01/202 |
|                            | Account for SMEsGold V.15 (C:\Account2015\)         |                                          | 29/01/202 |
|                            | Adobe Creative Cloud                                | Adobe Systems Incorporated               | 08/02/202 |
|                            | Adobe Dreamweaver CS3                               | Adobe Systems Incorporated               | 23/01/202 |
|                            | Adobe Genuine Service                               | Adobe                                    | 06/03/202 |
|                            | Al Adobe Illustrator 2019                           | Adobe Systems Incorporated               | 22/02/202 |
|                            | Adobe Photoshop CS6 Extended 13.0                   | UncworldStore                            | 21/01/256 |
|                            | Adobe Premiere Pro 2020                             | Adobe Inc.                               | 16/02/202 |
|                            | Adobe Premiere Pro CC 2017                          | Adobe Systems Incorporated               | 08/02/202 |
|                            | Alcor Micro Smart Card Reader Driver                | Alcor Micro Corp.                        | 05/02/202 |
|                            | AnyDesk                                             | philandro Software GmbH                  | 09/03/202 |
|                            | Bandicam                                            | Bandicam.com                             | 03/02/202 |
|                            | Bandicam MPEG-1 Decoder                             | Bandicam.com                             | 03/02/202 |
|                            | BarTender 10.1 UltraLite                            | Seagull Scientific                       | 10/02/202 |
|                            | BarTender 2021 R2                                   | Seagull Scientific 0<br>Bullzip 2        | 03/02/202 |
|                            | Bullzip PDF Printer 12.0.0.2872                     |                                          | 26/01/202 |
|                            | Crystal Reports                                     |                                          | 25/01/202 |
|                            | <                                                   |                                          | >         |

หลังจากนั้นให้เลือกช่อง .Net Framework 3.5 แล้วกดตกลง

| urn V     | Vindows features on or off                                   | e       |
|-----------|--------------------------------------------------------------|---------|
| turn a    | feature on, select its check box. To turn a feature off, cle | ear its |
| П         | .NET Framework 3.5 (includes .NET 2.0 and 3.0)               | ^       |
|           | .NET Framework 4.8 Advanced Services                         |         |
|           | Active Directory Lightweight Directory Services              |         |
|           | Containers                                                   |         |
|           | Data Center Bridging                                         |         |
|           | Device Lockdown                                              |         |
|           | Guarded Host                                                 |         |
|           | Hyper-V                                                      |         |
|           | Internet Explorer 11                                         |         |
|           | Internet Information Services                                |         |
| $\square$ | Internet Information Services Hostable Web Core              |         |
|           | Legacy Components                                            | Y       |

4. หลักจากกดตกลงเสร็จแล้ว จะมีหน้าต่าง Windows Features ขึ้นมา..ให้ทำการกด คำว่า Let Windows Update download the files for you

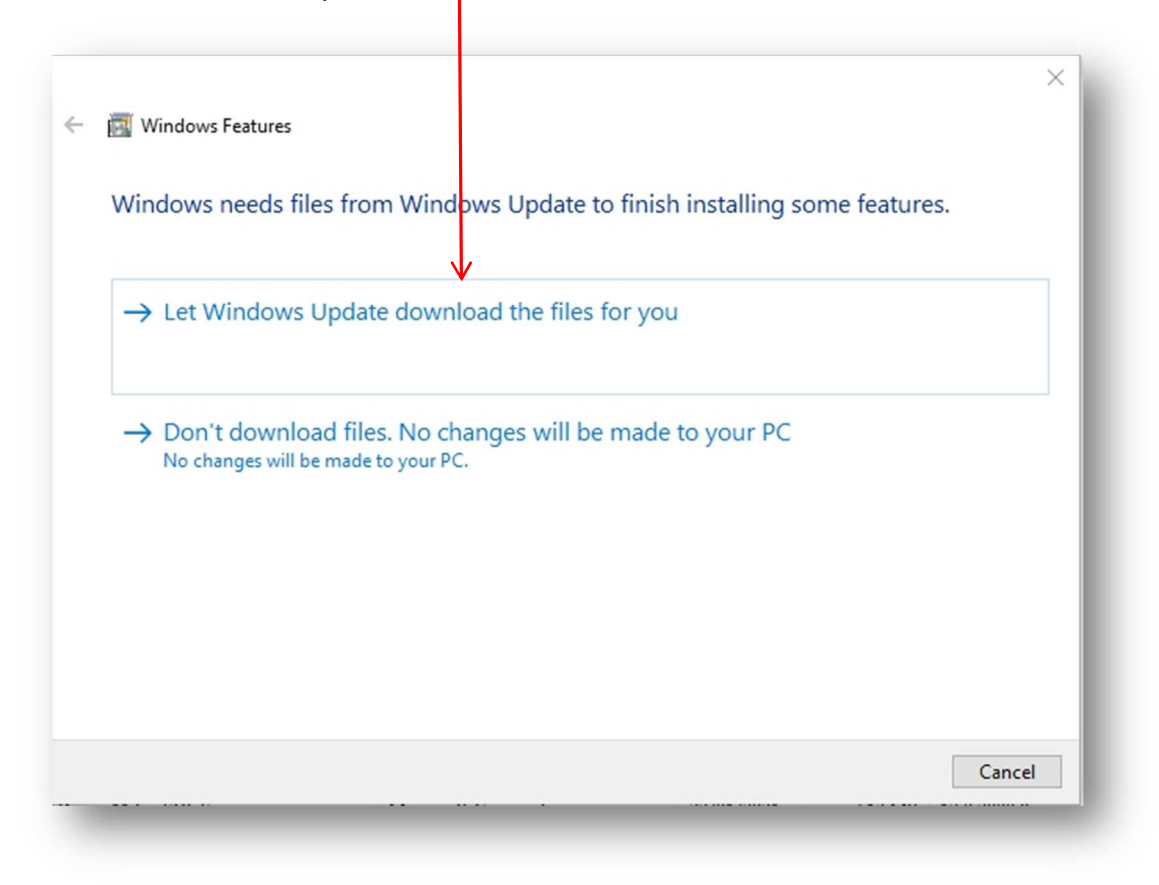

รอจนกว่าดาวน์โหลดเสร็จสมบูรณ์ แล้วทำการติดตั้งโปรแกรม Bartender และ Driver Printer ได้เลย.

หากตัว Windows มีการติดตั้ง Net Framework 3.5 อยู่ก่อนแล้ว..ให้ผู้ใช้งานทำการติดตั้ง โปรแกรม Bartender และ Driver Printer ได้เลย.